## How to find State Library eResources

Go to our eLibrary page, select "State Library eResources", and then follow the link to login using your Big Sky Libraries card number

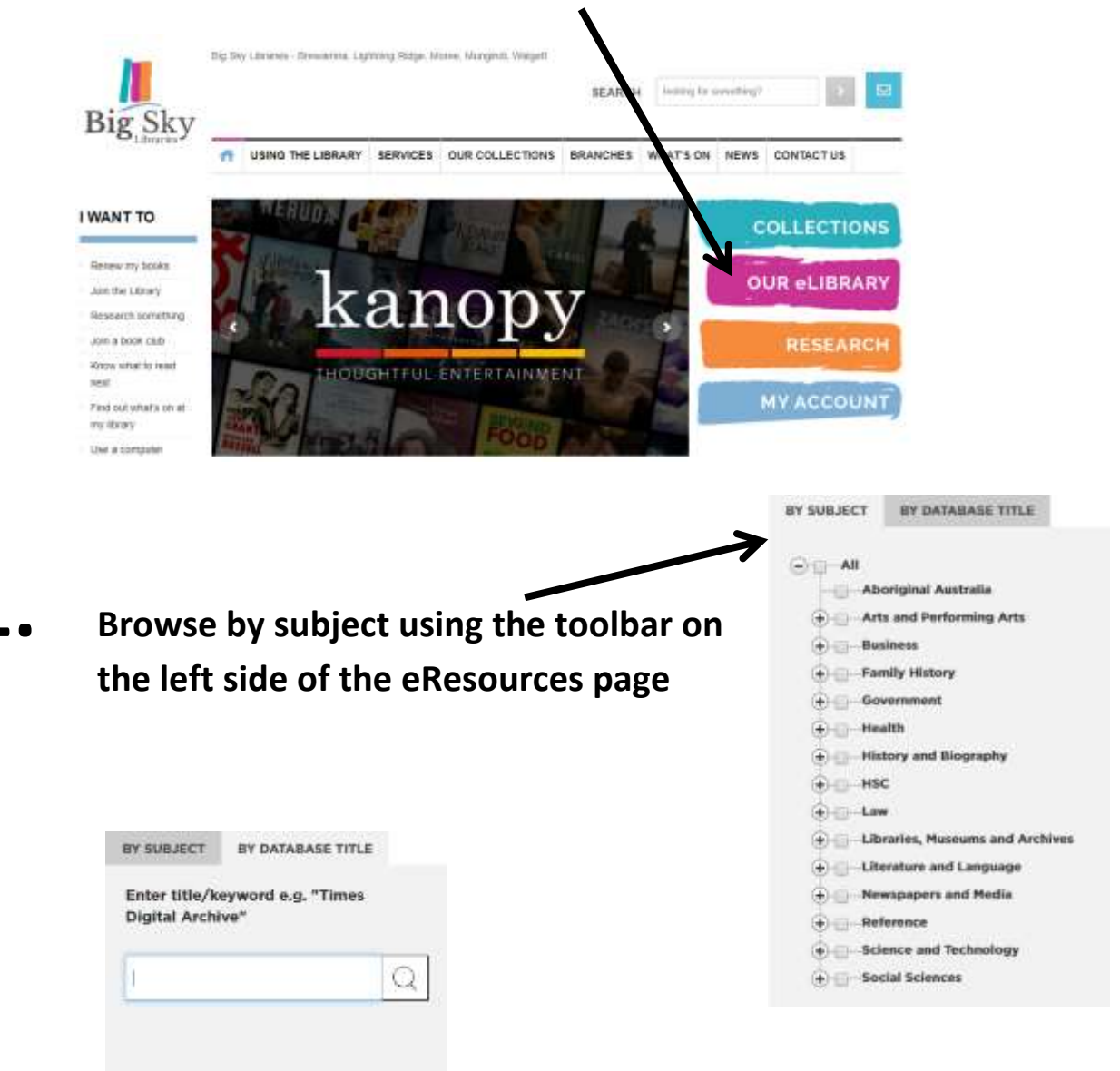

2.

Alternatively, from the same toolbar, conduct a Database title search by typing in the name of the eResource you're looking for; e.g. "Times Digital Archive"

| 3. | Use the catalogue search box to<br>search titles or keyword terms to<br>find eBooks and full text articles | Search our catalogue for:  Full-text articles Enter terms for full-text articles  Ehooks Enter terms for obooks  You can go directly to Ebook Central You will need to log in first. |
|----|----------------------------------------------------------------------------------------------------|----------------------------------------------------------------------------------------------------|
| 4. | Filter your searches by access type; e.g. "publicly available"                                             | ACCESS TYPE<br>In the Library, or anywhere with a<br>Library card<br>Only in the Library<br>Publicly Available                                                                       |

If you need further assistance using the State Library of New South Wales eResources please contact your local Big Sky Libraries branch

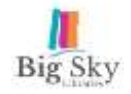